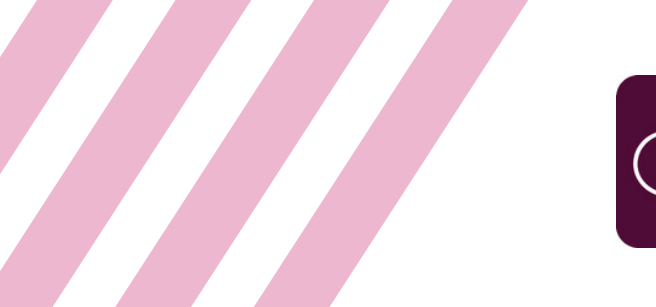

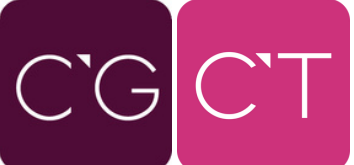

## Register with ConnectedTalent today!

| Step | Access the Website                                                                                                    |  |
|------|----------------------------------------------------------------------------------------------------|--|
|      | Visit <u>www.ConnectedTalent.com</u><br>Click on <b>'Get Started as Candidate'</b> in the<br>top right corner.                                                                                                    |  |
|      | Get Started as Employer Get Started as Candidate                                                                                                    |  |
|      | Select <b>'Sign Up'</b> .                                                                                                    |  |
|      | Candidate Log In                                                                                                    |  |
|      | Email ID * Content of the second second seco |  |
|      | Password *                                                                                                    |  |
|      | Remember me Forgot Password                                                                                                    |  |
|      | Log In<br>Don't have an account ? Sign Up                                                                                                    |  |
|      |                                                                                                    |  |

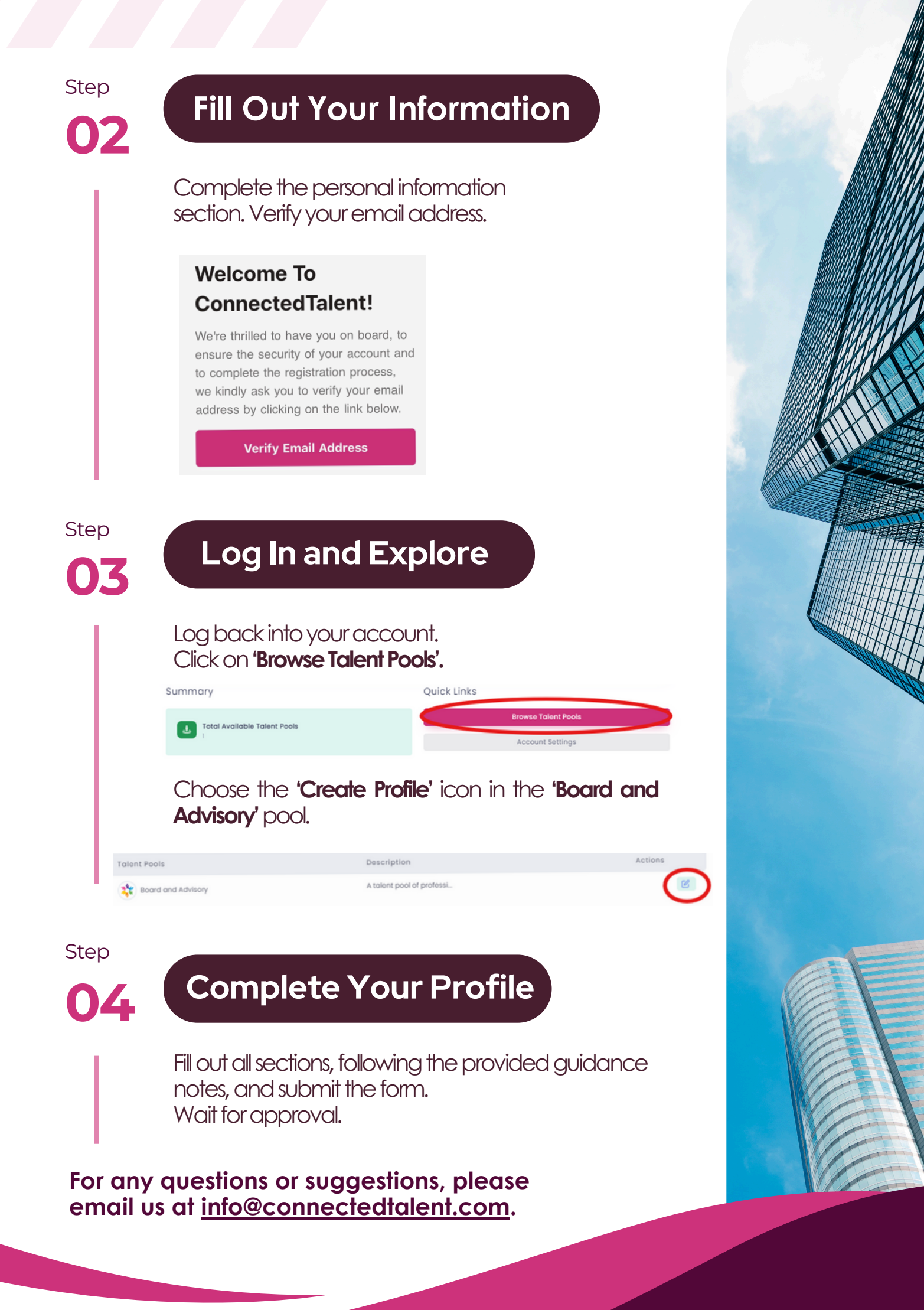